# DaqBoard/3000USB Series

USB 1-MHz, 16-Bit Data Acquisition Boards

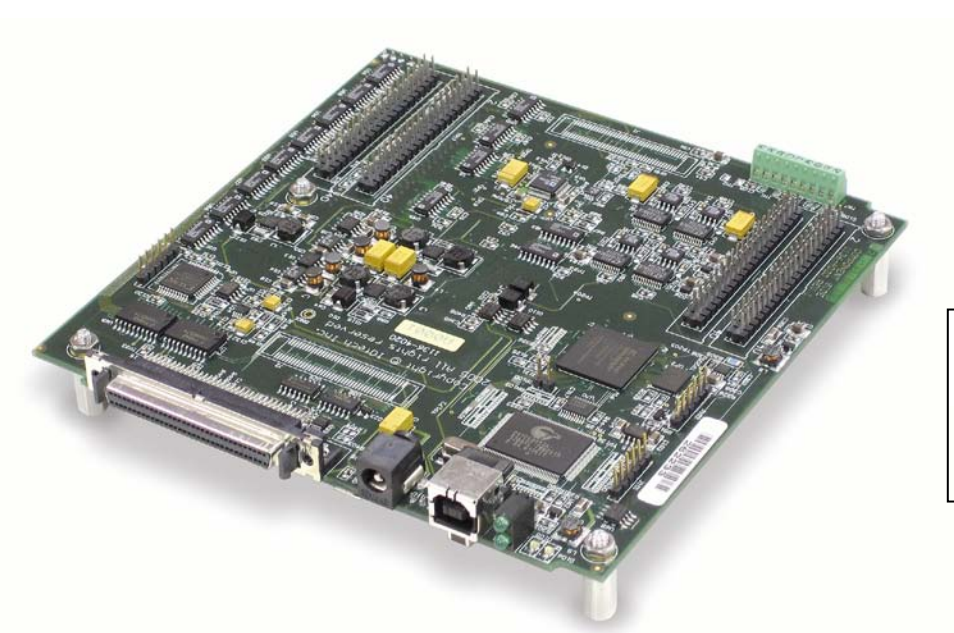

Requires one of the following Operating Systems:

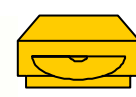

Windows 2000 Windows XP Windows Vista

#### **Covers 4 Connection Scenarios:**

- CA-248 Cables with DB37 Termination
- o TB-100 SCSI Screw Terminal Board
- o TB-101 Daughter Board
- o DBK215 BNC Module

DaqBoard/3001USB DaqBoard/3005USB DaqBoard/3031USB DaqBoard/3035USB

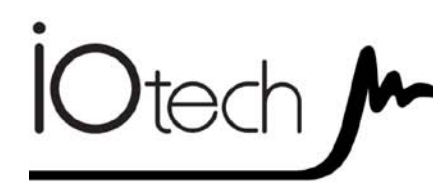

DaqBoard/3000USB Series

1136-0941 rev 2.1

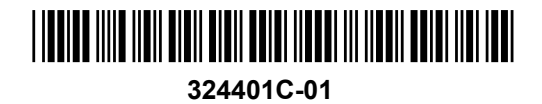

Measurement Computing 10 Commerce Way Norton, MA 02766

> (508) 946-5100 Fax: (508) 946-9500

.....]bZc4 a WWKUe'Wca www.mccdaq.com

# DaqBoard/3000USB Series Installation Guide

#### Contents

- (Step 1) Install Software ..... page IG-4
- (Step 2) Connect Signal Lines and Hardware ..... page IG-4
- (Step 3) Start DaqView ..... page IG-16
- (Step 4) Configure the System ..... page IG-17
- (Step 5) Collect Data ..... page IG-18
- Costumer Assistance ..... page IG-19

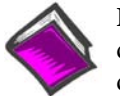

**Reference Note:** After you have completed the installation you should refer to the electronic documents that were automatically installed onto your hard drive as a part of product support. The default location is in the **Programs** group, which can be accessed from the Windows Desktop.

You should keep your DaqBoard/3000USB serial number and board type, e.g., 3001USB, 3005USB, etc., with this document. Space is provided below for recording up to 4 board numbers.

|         | Board Type | Serial Number | Воа     | ard Type | Serial Number |
|---------|------------|---------------|---------|----------|---------------|
| Board 1 |            |               | Board 3 |          |               |
| Board 2 |            |               | Board 4 |          |               |

|                                                                                                    | CAUTION                                                                                                    |                                                                                                    |  |  |  |  |  |  |  |  |
|----------------------------------------------------------------------------------------------------|----------------------------------------------------------------------------------------------------|----------------------------------------------------------------------------------------------------|--|--|--|--|--|--|--|--|
| Take ESD precautions (packaging, proper handling, grounded wrist strap, etc.)Use care to avoid touching board surfaces and onboard components. Only handle b<br>by their edges (or ORBs, if applicable). Ensure boards do not come into contact with<br>foreign elements such as oils, water, and industrial particulate. |                                                                                                    |                                                                                                    |  |  |  |  |  |  |  |  |
|                                                                                                    | <b>Reference Note</b> : Adobe PDF versions of<br>user manuals automatically install onto your<br>hard drive as a part of product support.**<br>The default location is in the <b>Programs</b><br>group, which can be accessed from the<br><i>Windows Desktop</i> . Refer to the PDF<br>documentation for details regarding both<br>hardware and software | Minimum System Requirements<br>Monitor: SVGA, 1024 x 768 screen resolution<br>On PC: USB Port (USB2.0 recommended)<br><u>Windows XP users:</u><br>Intel <sup>™</sup> Pentium, 1 GHz or equivalent;<br>10 GB disk space;128 MB memory |  |  |  |  |  |  |  |  |
|                                                                                                    | hardware and software.                                                                                                    | 10 GB disk space; 128 MB memory                                                                                                    |  |  |  |  |  |  |  |  |

Data Acquisition CD via the View PDFs option on the splash screen, or from our web site. <u>Windows Vista users</u>: PC must be *Windows Vista Premium Ready* 

#### Power Consumption (per board):

| Model    | Power Consumption (Typical)* | TR-2 (or TR-2U) Power Adapter* |
|----------|------------------------------|--------------------------------|
| /3001USB | 3000 mW                      | Required                       |
| /3005USB | 2000 mW                      | Optional                       |
| /3031USB | 3400 mW                      | Required                       |
| /3035USB | 2400 mW                      | Recommended                    |

\*A power adapter (TR-2, or TR-2U) will be required if the USB port cannot supply adequate power. USB2 ports are, by USB2 standards, required to supply 2500 mW (nominal at 5V, 500 mA).

# (1) Install Software

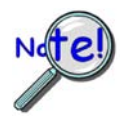

#### **IMPORTANT:** Software must be installed before installing hardware.

- (a) Place the Data Acquisition CD into the CD-ROM drive. *Wait for PC to auto-run the CD. This may take a few moments, depending on your PC.* If the CD does not auto-run, use the Desktop's Start/Run/Browse feature and run the **Setup.exe** file.
- (b) After the intro-screen appears, follow the screen prompts.
- (c) After successful installation turn off the computer and proceed with the following section, *Connect Signal Lines and Hardware.*

# (2) Connect Signal Lines and Hardware

This section presents three examples of hardware setup. Other scenarios are possible, for example, using a TB-100 and also using one CA-248 cable. Also note that a TR-2 [or TR-2U] power supply will be needed when there is insufficient power from the USB port. However, you can use a TR-2 [or TR-2U] in any scenario.

Aside from using a TR-2 [or TR-2U] if needed, another important part of the setup is to avoid making redundant signal connections and to use approved ESD precautions. Pinouts have been included in this installation guide.

CAUTION

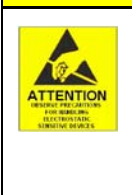

The discharge of static electricity can damage some electronic components. Semiconductor devices are especially susceptible to ESD damage. You should always handle components carefully, and you should never touch connector pins or circuit components unless you are following ESD guidelines in an appropriate ESD controller

components unless you are following ESD guidelines in an appropriate ESD controlled area. Such guidelines include the use of properly grounded mats and wrist straps, ESD bags and cartons, and related procedures.

The "Power" LED (Bottom LED) blinks during device detection and initialization; then remains on solid as long as the module has power. If there is insufficient power the LED will go off and a TR-2 [or TR-2U] power adapter will be needed.

Note that when the board is first powered there will likely be a momentary delay before the Power LED begins to blink, or come on solid.

If using a TR-2 [or TR-2U] be sure to supply power from it to the DaqBoard/3000USB Series board before connecting the USB cable to the computer. This allows the USB board to inform the host computer (upon connection of the USB cable) that the unit requires minimal power from the computer's USB port.

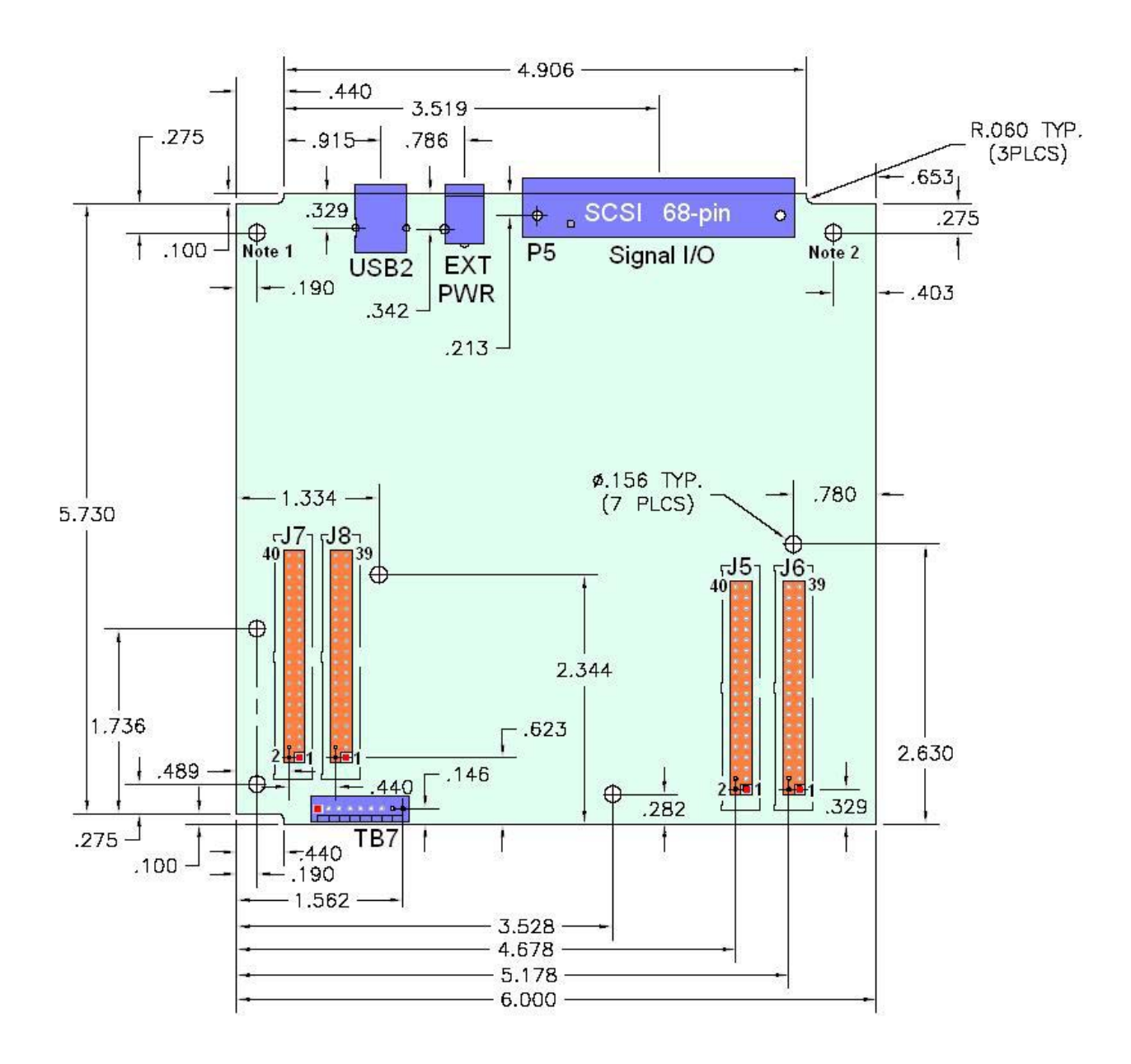

#### DaqBoard/3000USB Series – Board Dimensions

In general, all standoffs should be used to mount the board to a metal frame.

- Note 1: The standoff at this location connects to the USB chassis for shunting electrostatic discharge.
- **Note 2**: The standoff at this location connects to the DaqBoard/3000USB board's internal chassis plane for shunting electrostatic discharge.

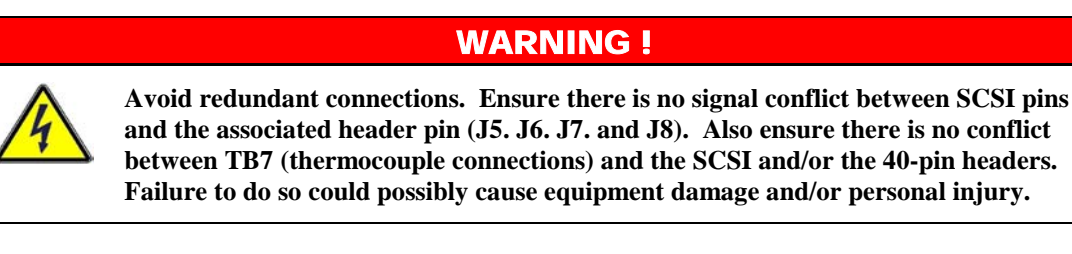

#### **WARNING**!

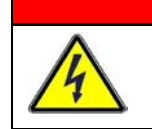

Turn off power to all devices connected to the system before making connections. Electrical shock or damage to equipment can result even under low-voltage conditions.

# Scenario 1: Using CA-248 Cables to obtain DB37 Connectors

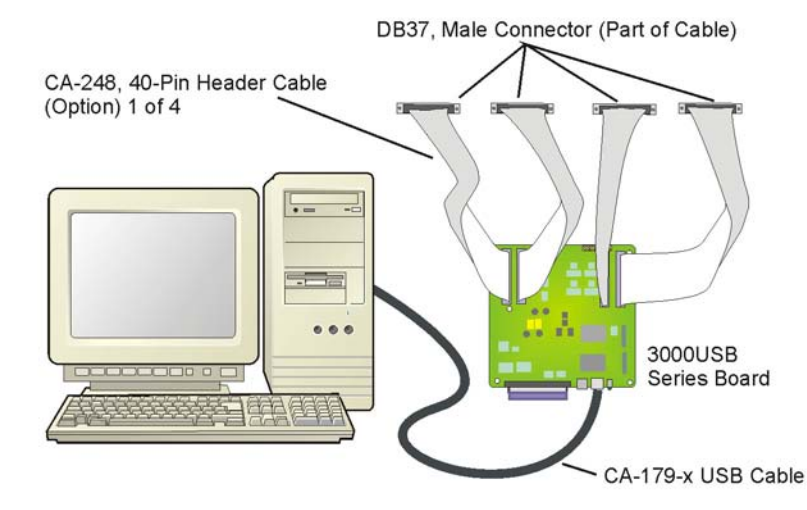

In this setup a CA-248 cable is connected to each of the 40-pin headers (J5, J6, J7, and J8). The result is four male DB37 connectors which, as can be seen from the pinouts, offer the same signal connectivity as the SCSI connector. Note that the J6 header is dedicated entirely to analog expansion and therefore is not applicable to /3001USB or /3005USB. As in all scenarios, a CA-179-x USB cable is used to connect the /3000USB Series board to a USB port on the host PC. USB2.0 is recommended.

If you need to find the name of your device, for example, if you are writing a custom program for multiple devices, navigate from the Windows Desktop to the Device Manager. The navigation path is:

#### Start⇔Settings⇔Control Panel⇔System⇔Hardware(Tab) ⇔Device Manager⇔Daqx PnP Devices

You will see the device listed in the format of DaqBoard/3000USB (see first figure, below).

You can change the name of the device by doing a *right-click* on the device name to open its properties dialog box, then clicking on the Properties tab (see second figure). You can then change the "FriendlyName" of the device.

| 🚇 Device Manager                                                                                                    | DaqBoard/3005USB Properties                                                                                                    |
|----------------------------------------------------------------------------------------------------|----------------------------------------------------------------------------------------------------|
| File Action View Help   Image: Computer Image: Computer Image: Computer Image: Computer   Image: Computer Image: Computer Image: Computer Image: Computer   Image: Computer Image: Computer Image: Computer Image: Computer   Image: Computer Image: Computer Image: Computer Image: Computer   Image: Computer Image: Computer Image: Computer Image: Computer   Image: Computer Image: Computer Image: Computer Image: Computer Image: Computer   Image: Computer Image: Computer Image: Computer Image: Computer Image: Computer   Image: Computer Image: Computer Image: Computer Image: Computer Image: Computer   Image: Computer Image: Computer Image: Computer Image: Computer Image: Computer Image: Computer Image: Computer   Image: Computer Image: Computer Image: Computer Image: Computer Image: Computer Image: Computer Image: Computer Image: Computer Image: Computer Image: Computer Image: Computer Image: Computer Image: Computer Image: Computer Image: | General Properties Driver<br>You can change the friendly name of the device with<br>the following edit box. If you give a name and click<br>OK, it will cause the device to restart.<br>FriendlyName<br>OK Cancel |
| Locating DaqXPnP Devices                                                                                                    | Properties Dialog Box                                                                                                    |

#### Scenario 2: Using a TB-100

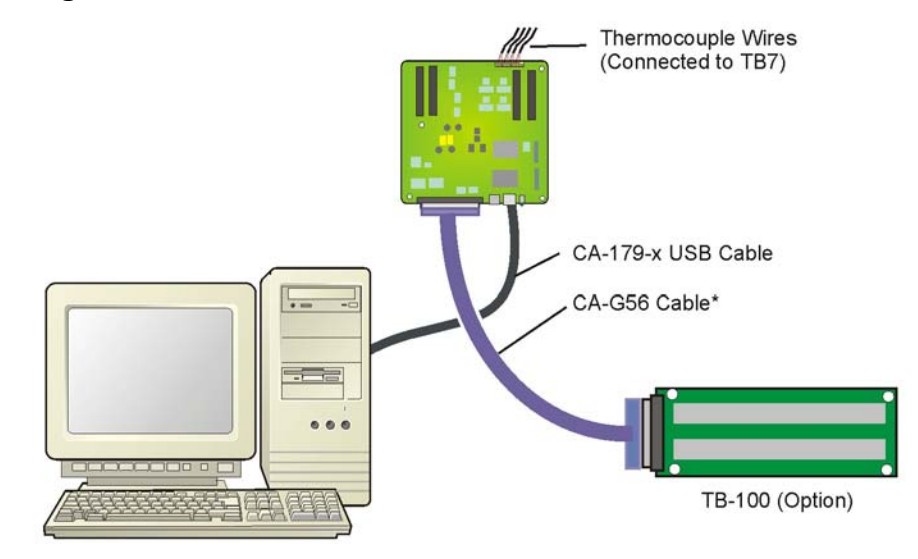

In this setup a TB-100 screw-terminal board option is connected to the 68-pin SCSI connector via a CA-G56 shielded cable. However, the use of other cables is possible as noted below. In this example we can also see that 4 thermocouples are connected at TB7 (on the /3000USB board). This means that 8 analog channels [to obtain 4 differential TC channels] are required (see following figure). Redundant connections must be avoided. A CA-179-x USB cable is used to connect the /3000USB Series board to a USB port on the host PC. USB2.0 is recommended.

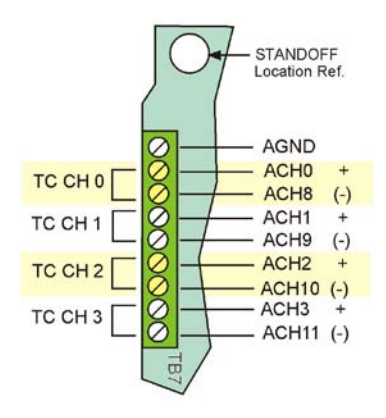

#### WARNING !

Before connecting TC wires, ensure that the associated analog channels are not in use. Failure to do so could possibly cause equipment damage and/or personal injury.

The TB7 terminal block can be used to connect up to 4 thermocouples. The first TC channel makes use of Analog Channel 0 for its positive (+) lead and Analog Channel 8 for its negative (-) lead. The second TC channel uses analog Channels 1 and 9, and so on, as indicated in the pinout to the left.

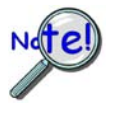

In DaqBoard/3000USB Series applications, thermocouples should only be connected in differential mode. Connecting thermocouples in single-ended mode can cause noise and false readings. Appendix B of the user's manual includes additional information.

As in all scenarios, a CA-179-x USB cable is used to connect the /3000USB Series board to a USB2.0 port on the host PC.

\* Any of the following 68-conductor expansion cables can be used to connect the TB-100 option the SCSI connector:

| CA-G55   | 3 feet, ribbon cable.             |
|----------|-----------------------------------|
| CA-G56   | 3 feet, shielded expansion cable. |
| CA-G56-6 | 6 feet, shielded expansion cable. |

#### Scenario 3: Using a TB-101 Terminal Board Option

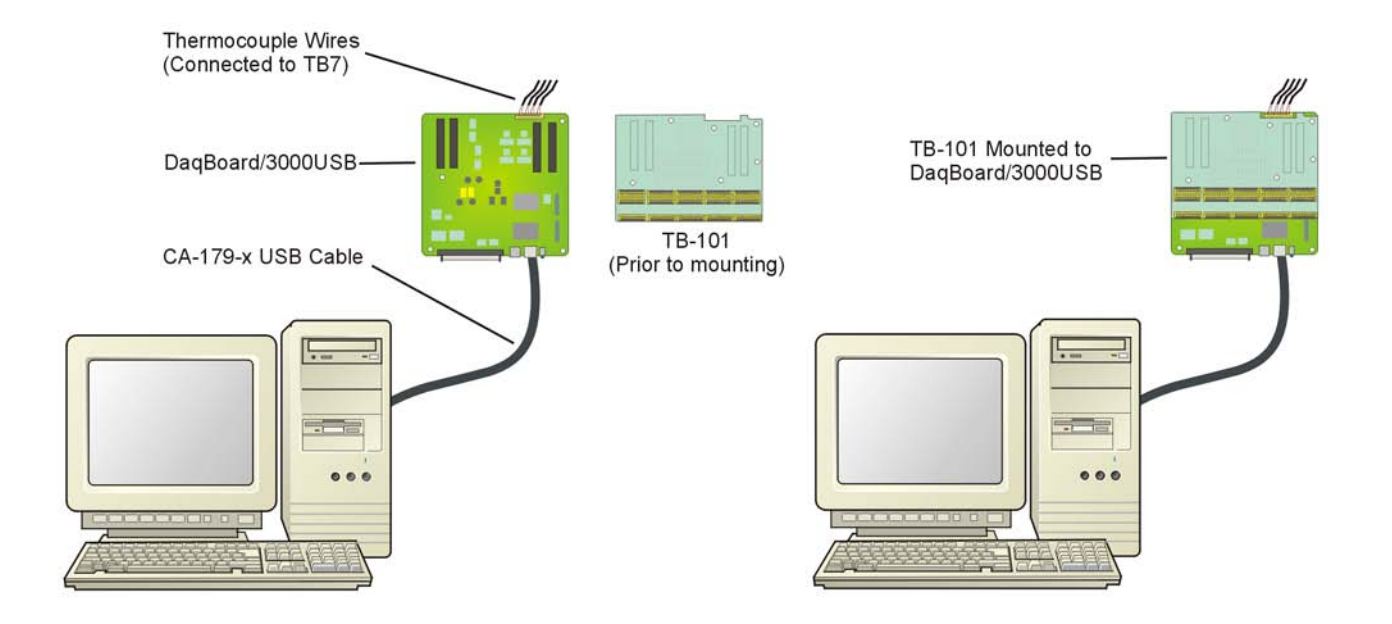

In this setup a TB-101 terminal board is plugged directly into the 40-pin headers (J5, J6, J7, and J8) of the main board. No cables are used in making this connection. "Stand-offs" are used to keep the boards from touching (instructions are provided on the following page).

In this example 4 thermocouples are connected at TB7 (on the /3000USB board). This means that 8 analog channels [to obtain 4 differential TC channels] are required (see following figure). Redundant connections must be avoided.

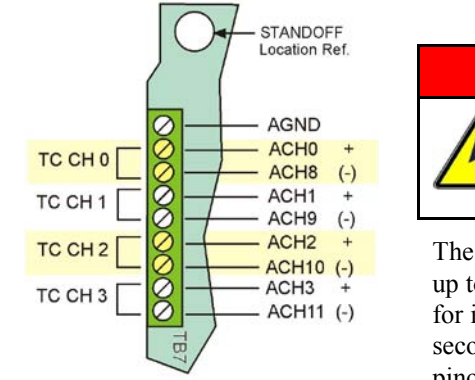

#### WARNING !

Before connecting TC wires, ensure that the associated analog channels are not in use. Failure to do so could possibly cause equipment damage and/or personal injury.

The TB7 terminal block [on the DaqBoard/3000USB] can be used to connect up to 4 thermocouples. The first TC channel makes use of Analog Channel 0 for its positive (+) lead and Analog Channel 8 for its negative (-) lead. The second TC channel uses analog Channels 1 and 9, and so on, as indicated in the pinout to the left.

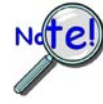

In DaqBoard/3000USB Series applications, thermocouples should only be connected in differential mode. Connecting thermocouples in single-ended mode can cause noise and false readings. Appendix B of the user's manual includes additional information.

A CA-179-x USB cable is used to connect the /3000USB Series board to a USB port on the host PC. USB2.0 is recommended.

#### CAUTION

ATTENTION BUSINE PROMISE BUSINE PROMISE BUSINE PROMISE The discharge of static electricity can damage some electronic components. Semiconductor devices are especially susceptible to ESD damage. You should always handle components carefully, and you should never touch connector pins or circuit components unless you are following ESD guidelines in an appropriate ESD controlled area. Such guidelines include the use of properly grounded mats and wrist straps, ESD bags and cartons, and related procedures.

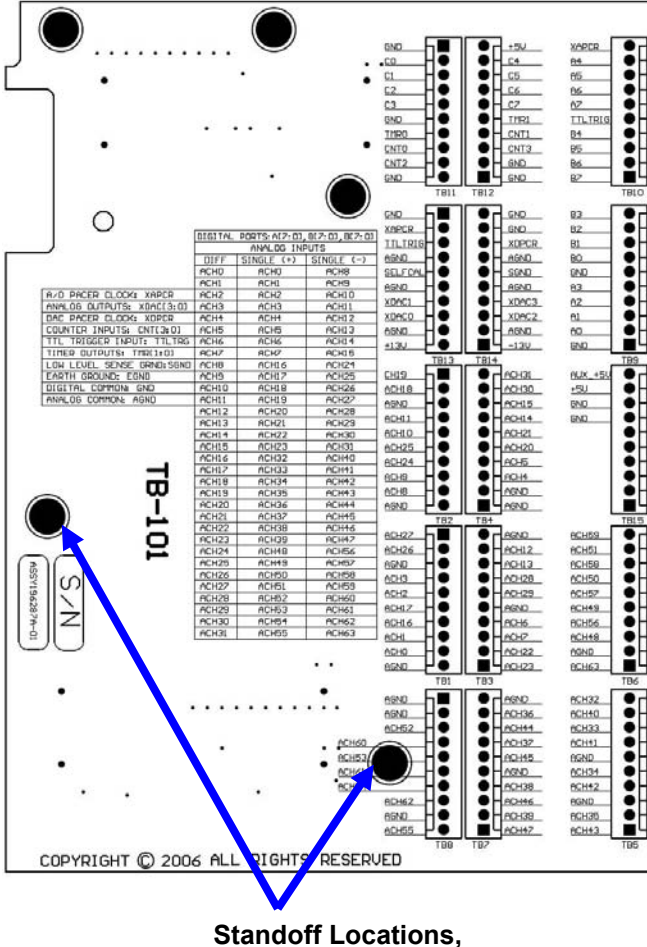

5 in Total

# How to Mount the TB-101

Steps A through D relate to the following illustration.

A – After taking ESD precautions, remove the Hex Nuts from the 5 existing standoffs.

B – Thread the new ST-6-7 standoffs onto the existing standoffs. Tighten snug by hand.

C – Align the TB-101 with the new standoffs and position the board in place.

D - Using the Hex Nuts (removed in Step A), secure the TB-101 to the new standoffs. Tighten snug. Overtightening will damage the board.

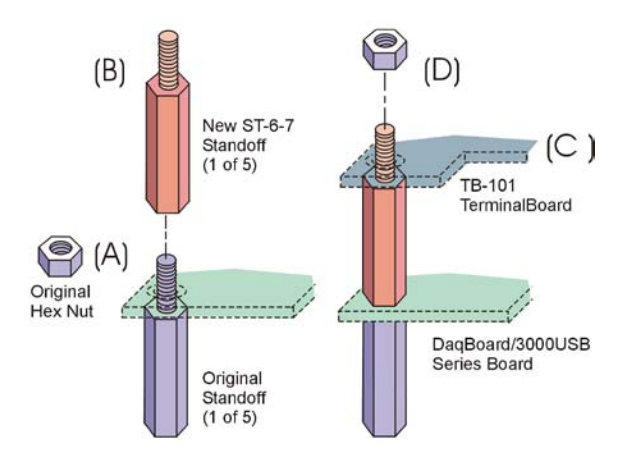

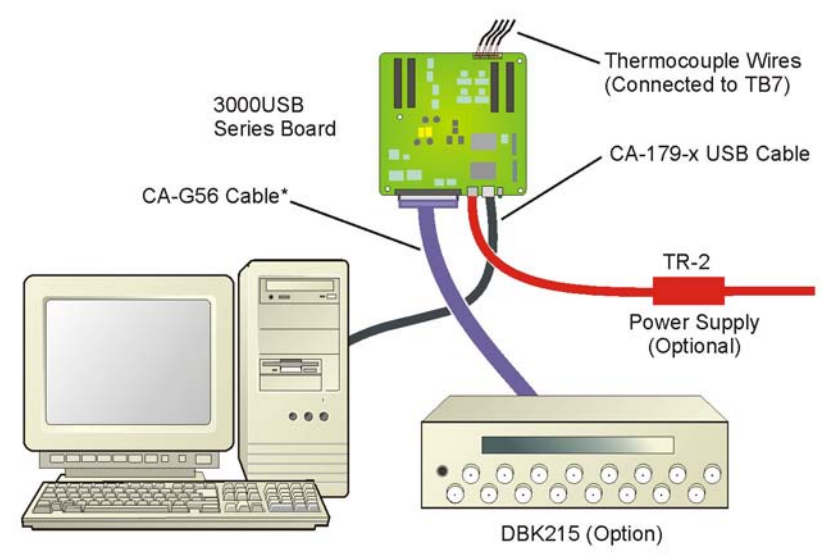

In this setup a DBK215 BNC Module is connected to the 68-pin SCSI connector via a CA-G56 shielded cable. However, the use of other cables is possible as noted below. In this example we can also see that 4 thermocouples are connected at TB7 (on the /3000USB board). This means that 8 analog channels [to obtain 4 differential TC channels] are required (see following figure). Redundant connections must be avoided. A TR-2 power supply is being used, and is connected to the board's external power connector. **A CA-179-x USB cable is used to connect the /3000USB Series board to a USB port on the host PC**. USB2.0 is recommended.

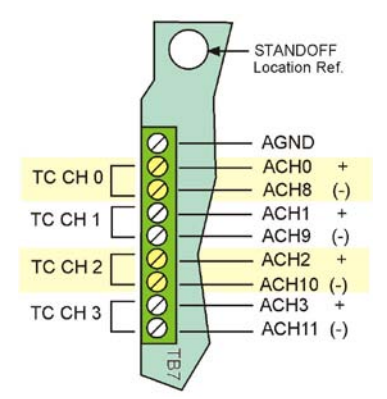

#### WARNING !

Before connecting TC wires, ensure that the associated analog channels are not in use. Failure to do so could possibly cause equipment damage and/or personal injury.

The TB7 terminal block can be used to connect up to 4 thermocouples. The first TC channel makes use of Analog Channel 0 for its positive (+) lead and Analog Channel 8 for its negative (-) lead. The second TC channel uses analog Channels 1 and 9, and so on, as indicated in the pinout to the left.

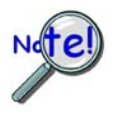

In DaqBoard/3000USB Series applications, thermocouples should only be connected in differential mode. Connecting thermocouples in single-ended mode can cause noise and false readings. Appendix B of the user's manual includes additional information.

As in all scenarios, a CA-179-x USB cable is used to connect the /3000USB Series board to a USB2.0 port on the host PC.

\* Any of the following 68-conductor expansion cables can be used to connect the DBK215 module option the SCSI connector:

| CA-G55   | 3 feet, ribbon cable.             |
|----------|-----------------------------------|
| CA-G56   | 3 feet, shielded expansion cable. |
| CA-G56-6 | 6 feet, shielded expansion cable. |

### **WARNING**!

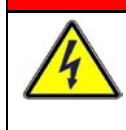

Turn off power to all devices connected to the system before making connections. Electrical shock or damage to equipment can result even under low-voltage conditions.

### CAUTION

The discharge of static electricity can damage some electronic components. Semiconductor devices are especially susceptible to ESD damage. You should always handle components carefully, and you should never touch connector pins or circuit components unless you are following ESD guidelines in an appropriate ESD controlled area. Such guidelines include the use of properly grounded mats and wrist straps, ESD bags and cartons, and related procedures.

DaqBoard/3031USB and DaqBoard/3035USB make use of J5 and J6 (two of the four 40-pin headers) for analog expansion. Pinouts for these and the remaining two headers (J7 and J8) are included in this section. A pinout for a 4-channel terminal board (TB7) is also included.

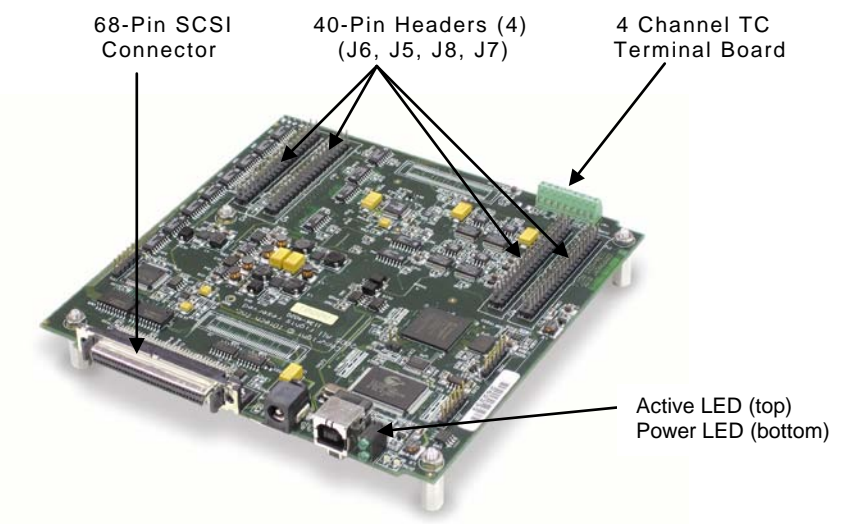

Locations of Signal Connectors and LEDs

LEDs:

DaqBoard/3000USB Series boards have 2 LEDs located just right of the USB2 connector (see figure). The LEDs function as follows:

#### Active LED (Top LED)

This LED is on whenever active USB communication is taking place between the DaqBoard and the host PC. Note that the Active LED will be on solid during a data acquisition.

#### Power LED (Bottom LED)

The "Power" LED blinks during device detection and initialization; then remains on solid as long as the module has power. If there is insufficient power the LED will go off and a TR-2 [or TR-2U] power adapter will be needed.

Note that when the board is first powered there will likely be a momentary delay before the Power LED begins to blink, or come on solid.

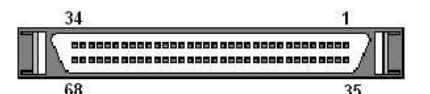

# WARNING !

Avoid redundant connections. Ensure there is no signal conflict between SCSI pins and the associated header pin (J5. J6. J7. and J8). Also ensure there is no conflict between TB7 (thermocouple connections) and the SCSI and/or the 40-pin headers. Failure to do so could possibly cause equipment damage and/or personal injury.

| Pin numbers refer t    | o the 68-pin SCS   | I female | conn | ector,                 | located on the DaqBo    | oard.     |  |  |
|------------------------|--------------------|----------|------|------------------------|-------------------------|-----------|--|--|
| Function               |                    | Pin      |      | Pin                    | Function                |           |  |  |
| Analog input Channel 8 | 34                 |          | 68   | Analog input Channel 0 |                         |           |  |  |
| Analog input Channel 1 |                    | 33       |      |                        |                         |           |  |  |
| Analog Common          |                    | 32       |      | 66                     | Analog input Channel 9  |           |  |  |
| Analog input Channel 1 | 0                  | 31       |      | 65                     | Analog input Channel 2  |           |  |  |
| Analog input Channel 3 | }                  | 30       |      | 64                     | Analog Common           |           |  |  |
| Analog Common          |                    | 29       |      | 63                     | Analog input Channel 17 | 1         |  |  |
| Analog input Channel 4 | l.                 | 28       |      | 62                     | Low Level Sense Comm    | on        |  |  |
| Analog Common          |                    | 27       |      | 61                     | Analog input Channel 12 | 2         |  |  |
| Analog input Channel 1 | 3                  | 26       |      | 60                     | Analog input Channel 5  |           |  |  |
| Analog input Channel 6 | )                  | 25       |      | 59                     | Analog Common           |           |  |  |
| Analog Common          |                    | 24       |      | 58                     | Analog input Channel 14 | 4         |  |  |
| Analog input Channel 1 | 5                  | 23       |      | 57                     | Analog input Channel 7  |           |  |  |
| Analog Output 0 (DAC   | <b>:0</b> ) Note 1 | 22       |      | 56                     | Analog Output 3 (DAC:   | 3) Note 1 |  |  |
| Analog Output 1 (DAC   | :1) Note 1         | 21       |      | 55                     | Analog Output 2 (DAC:   | 2) Note 1 |  |  |
| SELFCAL                |                    | 20       |      | 54                     | Digital Common          |           |  |  |
| Vcc (+5 VDC)           |                    | 19       |      | 53                     | Digital Common          |           |  |  |
| Digital I/O line A0    |                    | 18       | =    | 52                     | Digital I/O line A1     |           |  |  |
| Digital I/O line A2    | DODT A             | 17       |      | 51                     | Digital I/O line A3     |           |  |  |
| Digital I/O line A4    | PORTA              | 16       |      | 50                     | Digital I/O line A5     | PORTA     |  |  |
| Digital I/O line A6    |                    | 15       |      | 49                     | Digital I/O line A7     | -         |  |  |
| Digital I/O line B0    |                    | 14       |      | 48                     | Digital I/O line B1     |           |  |  |
| Digital I/O line B2    |                    | 13       |      | 47                     | Digital I/O line B3     |           |  |  |
| Digital I/O line B4    | PORTB              | 12       |      | 46                     | Digital I/O line B5     | PORTB     |  |  |
| Digital I/O line B6    |                    | 11       |      | 45                     | Digital I/O line B7     |           |  |  |
| Digital I/O line C0    |                    | 10       |      | 44                     | Digital I/O line C1     |           |  |  |
| Digital I/O line C2    |                    | 9        | -    | 43                     | Digital I/O line C3     |           |  |  |
| Digital I/O line C4    | PORT C             | 8        |      | 42                     | Digital I/O line C5     | PORT C    |  |  |
| Digital I/O line C6    |                    | 7        |      | 41                     | Digital I/O line C7     |           |  |  |
| TTL Trigger Input      |                    | 6        |      | 40                     | Digital Common          |           |  |  |
| Counter Input CTR0     |                    | 5        |      | 39                     | Counter Input CTR1      |           |  |  |
| Counter Input CTR2     |                    | 4        |      | 38                     | Counter Input CTR3      |           |  |  |
| Timer Output 0         | -                  | 3        |      | 37                     | Timer Output 1          |           |  |  |
| A/D Pacer Clock Input/ | Output             | 2        |      | 36                     | Digital Common          |           |  |  |
| DAC Pacer Clock I/O    | 1                  |          | 35   | Digital Common         |                         |           |  |  |

Note 1: DaqBoard/3001USB and /3031USB each include DAC0, DAC1, DAC2, and DAC3. DaqBoard/3005USB and /3035USB have no DACs.

#### J5 and J6, 40-Pin Headers for Analog Channels

Note: All channels are available for DaqBoard/3031USB and /3035USB. Channels 16 through 63 are not available for DaqBoard/3001USB and /3005USB.

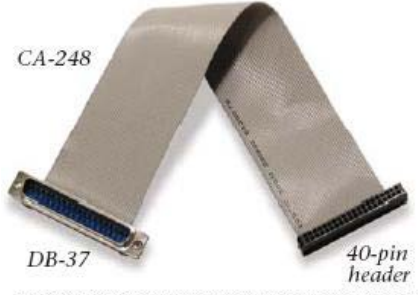

Each 40-pin header can be terminated out to a DB37 male connector via the CA-248 cable.

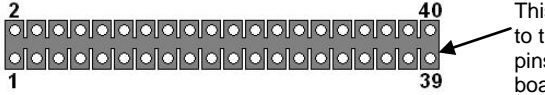

This edge of the header is closest to the board's center. Note that pins 2 and 40 are labeled on the board overlay.

| Analog CH.                       | Pin                  | J5         | Pin                  | Analog CH.                           |
|----------------------------------|----------------------|------------|----------------------|--------------------------------------|
| CH 27                            | 1                    | 0 0        | 2                    | CH 19                                |
| CH 26                            | 3                    | 0 0        | 4                    | CH 18                                |
| Analog Com.                      | 5                    |            | 6                    | Analog Com.                          |
| СН 3 🔥                           | 7                    | 0          | 8                    | CH 11 🔺                              |
| CH 2 🛛 🔥                         | 9                    | 0 0        | 10                   | СН 10 🛛 🔺                            |
| CH 17                            | 11                   | 0          | 12                   | CH 25                                |
| CH 16                            | 13                   | 0 0        | 14                   | CH 24                                |
| CH 1 🛛 🔥                         | 15                   |            | 16                   | СН 9 🔥                               |
| СН 0 🔥                           | 17                   | 00         | 18                   | СН 8 🔥                               |
| Analog Com.                      | 19                   | 00         | 20                   | Analog Com.                          |
| CH 23                            | 21                   |            | 22                   | CH 31                                |
| CH 22                            | 23                   | 00         | 24                   | CH 30                                |
| CH 7                             | 25                   | $\bigcirc$ | 26                   | CH 15                                |
| CH 6                             | 27                   | $\circ$    | 28                   | CH 14                                |
| Analog Com.                      | 29                   | $\circ$    | 30                   | CH 21                                |
|                                  |                      |            |                      |                                      |
| CH 29                            | 31                   | $\circ$    | 32                   | CH 20                                |
| CH 29<br>CH 28                   | 31<br>33             |            | 32<br>34             | CH 20<br>CH 5                        |
| CH 29<br>CH 28<br>CH 13          | 31<br>33<br>35       |            | 32<br>34<br>36       | CH 20<br>CH 5<br>CH 4                |
| CH 29<br>CH 28<br>CH 13<br>CH 12 | 31<br>33<br>35<br>37 |            | 32<br>34<br>36<br>38 | CH 20<br>CH 5<br>CH 4<br>Analog Com. |

For Analog Channels 0, 1, 2, 3, 8, 9, 10, and 11: Read the following WARNING which applies to their use as thermocouple channels.

# TB7, 4-Channel Thermocouple Terminal Block

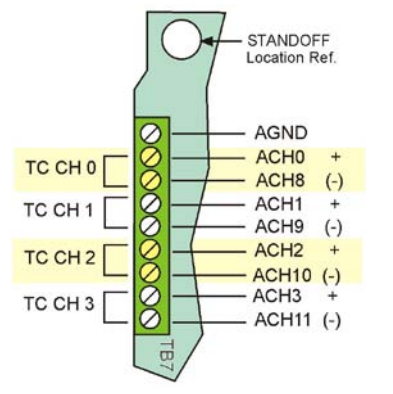

# WARNING !

Before connecting TC wires, ensure that the associated analog channels are not in use. Failure to do so could possibly cause equipment damage and/or personal injury.

The TB7 terminal block can be used to connect up to 4 thermocouples. The first TC channel makes use of Analog Channel 0 for its positive (+) lead and Analog Channel 8 for its negative (-) lead. The second TC channel uses analog Channels 1 and 9, and so on, as indicated in the pinout to the left.

#### J7 and J8, 40-Pin Headers for Digital Ports, Counters, Timers, DACS, Triggers, Pacer Clocks and Other Signals

Note: The 4 DAC channels are available for DagBoard/3001USB and /3031USB. The DACs do not apply to DaqBoard/3005USB and /3035USB.

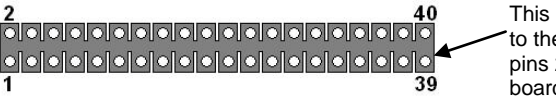

This edge of the header is closest to the board's center. Note that pins 2 and 40 are labeled on the board overlay.

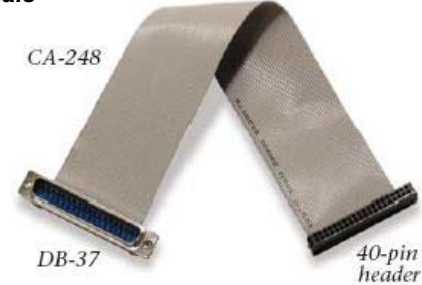

Each 40-pin header can be terminated out to a DB37 male connector via the CA-248 cable.

Pin

2

Signal

-13VA

|   | Dig    | jital CH. | Pin | J7                                        | Pin | Digital CH.  |   | Signal        | Pin | <b>J</b> 8 |
|---|--------|-----------|-----|-------------------------------------------|-----|--------------|---|---------------|-----|------------|
|   | Dig    | ital GND  | 1   | • •                                       | 2   | XAPCR *      |   | +13VA         | 1   | 0          |
| ſ | P      | CH A0     | 3   | • •                                       | 4   | CH A4        | P | X             | 3   | 0          |
|   | R      | CH A1     | 5   | $\overline{\bullet}$                      | 6   | CH A5        | R | Analog Com.   | 5   | 0          |
|   | т      | CH A2     | 7   | $\overline{\bullet}$ $\overline{\bullet}$ | 8   | CH A6        | т | XDAC0         | 7   | 0          |
|   | Α      | CH A3     | 9   | $\bigcirc$                                | 10  | CH A7        | Α | XDAC1         | 9   | 0          |
|   | Dig    | ital GND  | 11  | $\overline{\bullet}$                      | 12  | XTTLTRG      | • | Analog Com.   | 11  | 0          |
|   | P      | CH B0     | 13  | $\overline{\circ}$                        | 14  | CH B4        | P | SelfCal       | 13  | 0          |
|   | U<br>R | CH B1     | 15  | $\overline{\circ}$                        | 16  | CH B5        | R | Analog Com.   | 15  | 0          |
|   | Т      | CH B2     | 17  | $\bullet$ $\bullet$                       | 18  | CH B6        | т | XTTLTRG       | 17  | 0          |
|   | в      | CH B3     | 19  | $\overline{\circ}$                        | 20  | CH B7        | в | XAPCR*        | 19  | 0          |
|   | Dig    | ital GND  | 21  | <u> </u>                                  | 22  | Exp +5 Volts | 6 | Digital GND   | 21  | 0          |
| Γ | Ρ      | CH C0     | 23  | 으의                                        | 24  | CH C4        | P | X             | 23  | <u> </u>   |
|   | 0<br>R | CH C1     | 25  | 으의                                        | 26  | CH C5        | R | Exp. +5 Volts | 25  | 0          |
|   | Т      | CH C2     | 27  | 으의                                        | 28  | CH C6        | т | X             | 27  | 0          |
|   | С      | CH C3     | 29  | <u> </u>                                  | 30  | CH C7        | С | X             | 29  | 0          |
|   | Dig    | ital GND  | 31  |                                           | 32  | Timer 1      |   | X             | 31  |            |
|   | Tim    | ner 0     | 33  |                                           | 34  | Counter 1    |   | X             | 33  |            |
| I | Со     | unter 0   | 35  |                                           | 36  | Counter 3    |   | X             | 35  |            |
|   | Со     | unter 2   | 37  |                                           | 38  | Digital GND  |   | X             | 37  |            |
|   | Dig    | ital GND  | 39  | 0 0                                       | 40  | Digital GND  |   | X             | 39  | 0          |
|   |        |           |     |                                           |     |              |   |               |     |            |

\* XAPCR = A/D Pacer Clock I/O

| X             | 3  | 0 0                                       | 4  | X           |
|---------------|----|-------------------------------------------|----|-------------|
| Analog Com.   | 5  |                                           | 6  | Analog Com. |
| XDAC0         | 7  |                                           | 8  | XDAC2       |
| XDAC1         | 9  | $\overline{\circ}$                        | 10 | XDAC3       |
| Analog Com.   | 11 | $\overline{\circ}$                        | 12 | Analog Com. |
| SelfCal       | 13 | $\overline{\bullet}$ $\overline{\bullet}$ | 14 | SGND **     |
| Analog Com.   | 15 | $\overline{\circ}$                        | 16 | Analog Com. |
| XTTLTRG       | 17 | $\circ$                                   | 18 | XDPCR ***   |
| XAPCR*        | 19 | $\overline{\circ}$                        | 20 | Digital GND |
| Digital GND   | 21 | <u> </u>                                  | 22 | Digital GND |
| X             | 23 | $\circ$                                   | 24 | X           |
| Exp. +5 Volts | 25 |                                           | 26 | Aux Pwr     |
| X             | 27 | $\circ$                                   | 28 | X           |
| X             | 29 | $\circ$                                   | 30 | X           |
| X             | 31 | 으의                                        | 32 | X           |
| X             | 33 | $\bigcirc$ $\bigcirc$                     | 34 | X           |
| X             | 35 |                                           | 36 | X           |
| X             | ~- | O O                                       | 20 | V           |
|               | 37 |                                           | 30 | X           |

-- X - - = Not Connected

\*\* SGND = Signal Ground (Low Level Sense Common) \*\*\* XDPCR = DAC Pacer Clock I/O

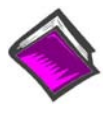

#### **Reference Note:**

The DaqBoard/3000USB Series Users Manual (p/n 1136-0902) includes a pinout for the TB-100 screwterminal board connector option. It also includes an appendix pertaining to the DBK215 16-BNC Connector Module. A PDF version of the manual is included on the data acquisition CD and is also installed on your PC in the DaqView program group which can be accessed from your Windows' Desktop Start Menu.\*

\*Default location.

# CA-248, 40-Position Header to DB-37 Male, Ribbon Cable

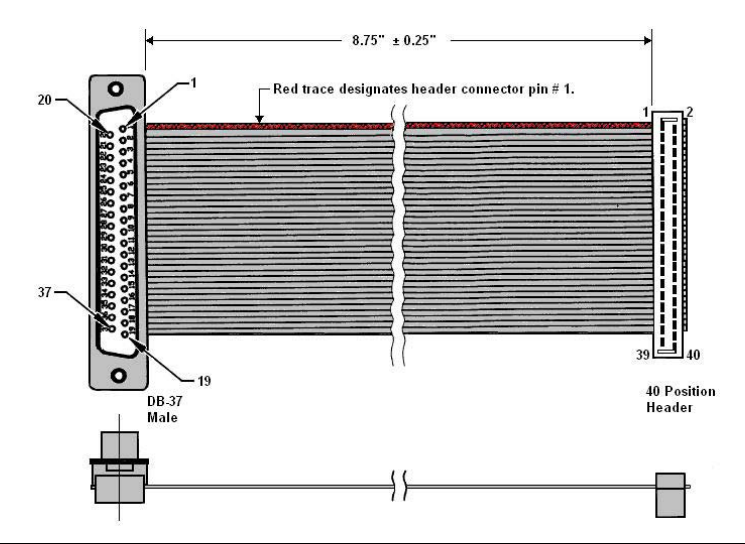

| CA-248 P                                                                                                    | Pinout, DB-37 P                                                                            | ins | listed Seque                                                                                | entially                                                                                                    |      |                                                                                              |                                                                                                   |                                                                           |                                                                                                    |
|----------------------------------------------------------------------------------------------------|--------------------------------------------------------------------------------------------|-----|---------------------------------------------------------------------------------------------|----------------------------------------------------------------------------------------------------|------|----------------------------------------------------------------------------------------------|---------------------------------------------------------------------------------------------------|---------------------------------------------------------------------------|----------------------------------------------------------------------------------------------------|
| DB37<br>Pin No.                                                                                                    | 40 Position<br>Header<br>Pin No.                                                           |     | DB37<br>Pin No.                                                                             | 40 Position<br>Header<br>Pin No.                                                                                    |      | DB37 Pin<br>No.                                                                              | 40 Position<br>Header<br>Pin No.                                                                  | DB37 Pin<br>No.                                                           | 40 Position<br>Header<br>Pin No.                                                                               |
| 1                                                                                                    | 1                                                                                          |     | 11                                                                                          | 21                                                                                                    |      | 21                                                                                           | 4                                                                                                 | 31                                                                        | 24                                                                                                    |
| 2                                                                                                    | 3                                                                                          |     | 12                                                                                          | 23                                                                                                    |      | 22                                                                                           | 6                                                                                                 | 32                                                                        | 26                                                                                                    |
| 3                                                                                                    | 5                                                                                          |     | 13                                                                                          | 25                                                                                                    |      | 23                                                                                           | 8                                                                                                 | 33                                                                        | 28                                                                                                    |
| 4                                                                                                    | 7                                                                                          |     | 14                                                                                          | 27                                                                                                    |      | 24                                                                                           | 10                                                                                                | 34                                                                        | 30                                                                                                    |
| 5                                                                                                    | 9                                                                                          |     | 15                                                                                          | 29                                                                                                    |      | 25                                                                                           | 12                                                                                                | 35                                                                        | 32                                                                                                    |
| 6                                                                                                    | 11                                                                                         |     | 16                                                                                          | 31                                                                                                    |      | 26                                                                                           | 14                                                                                                | 36                                                                        | 34                                                                                                    |
| 7                                                                                                    | 13                                                                                         |     | 17                                                                                          | 33                                                                                                    |      | 27                                                                                           | 16                                                                                                | 37                                                                        | 36                                                                                                    |
| 8                                                                                                    | 15                                                                                         |     | 18                                                                                          | 35                                                                                                    |      | 28                                                                                           | 18                                                                                                |                                                                           |                                                                                                    |
| 9                                                                                                    | 17                                                                                         |     | 19                                                                                          | 37                                                                                                    |      | 29                                                                                           | 20                                                                                                |                                                                           |                                                                                                    |
| 10                                                                                                    | 19                                                                                         |     | 20                                                                                          | 2                                                                                                    |      | 30                                                                                           | 22                                                                                                |                                                                           |                                                                                                    |
|                                                                                                    |                                                                                            |     |                                                                                             |                                                                                                    |      |                                                                                              |                                                                                                   |                                                                           |                                                                                                    |
| CA-248 P                                                                                                    | Pinout, 40 Posit                                                                           | ion | Header Pins                                                                                 | s listed Seque                                                                                                    | ntia | ally                                                                                         |                                                                                                   |                                                                           |                                                                                                    |
| CA-248 P<br>DB37<br>Pin No.                                                                                              | Pinout, 40 Posit<br>40 Position<br>Header<br>Pin No.                                       | ion | Header Pin<br>DB37<br>Pin No.                                                               | s listed Sequer<br>40 Position<br>Header<br>Pin No.                                                                 | ntia | DB37 Pin<br>No.                                                                              | 40 Position<br>Header<br>Pin No.                                                                  | <br>DB37 Pin<br>No.                                                       | 40 Position<br>Header<br>Pin No.                                                                               |
| <b>CA-248 P</b><br><b>DB37</b><br><b>Pin No</b> .                                                                        | Pinout, 40 Posit<br>40 Position<br>Header<br>Pin No.<br>1                                  | ion | Header Pin<br>DB37<br>Pin No.<br>6                                                          | s listed Sequer<br>40 Position<br>Header<br>Pin No.<br>11                                                           | ntia | DB37 Pin<br>No.<br>11                                                                        | 40 Position<br>Header<br>Pin No.<br>21                                                            | <b>DB37 Pin</b><br><b>No</b> .<br>16                                      | 40 Position<br>Header<br>Pin No.<br>31                                                                         |
| CA-248 F<br>DB37<br>Pin No.<br>1<br>20                                                                                   | Pinout, 40 Positi<br>40 Position<br>Header<br>Pin No.<br>1<br>2                            | ion | Header Pins<br>DB37<br>Pin No.<br>6<br>25                                                   | 40 Position<br>Header<br>Pin No.<br>11<br>12                                                                        | ntia | DB37 Pin     No.     11     30                                                               | 40 Position<br>Header<br>Pin No.<br>21<br>22                                                      | DB37 Pin<br>No.<br>16<br>35                                               | 40 Position<br>Header<br>Pin No.<br>31<br>32                                                                   |
| CA-248 F<br>DB37<br>Pin No.<br>1<br>20<br>2                                                                              | Pinout, 40 Position<br>40 Position<br>Header<br>Pin No.<br>1<br>2<br>3                     | ion | Header Pin<br>DB37<br>Pin No.<br>6<br>25<br>7                                               | s listed Sequer<br>40 Position<br>Header<br>Pin No.<br>11<br>12<br>13                                               | ntia | DB37 Pin     No.     11     30     12                                                        | 40 Position<br>Header<br>Pin No.<br>21<br>22<br>23                                                | DB37 Pin<br>No.<br>16<br>35<br>17                                         | 40 Position<br>Header<br>Pin No.<br>31<br>32<br>33                                                             |
| CA-248 F<br>DB37<br>Pin No.<br>1<br>20<br>2<br>21                                                                        | Pinout, 40 Position<br>Header<br>Pin No.<br>1<br>2<br>3<br>4                               | ion | Header Pin     DB37     Pin No.     6     25     7     26                                   | 40 Position<br>Header<br>Pin No.<br>11<br>12<br>13<br>14                                                            |      | DB37 Pin     No.     11     30     12     31                                                 | 40 Position<br>Header<br>Pin No.<br>21<br>22<br>23<br>23<br>24                                    | DB37 Pin<br>No.<br>16<br>35<br>17<br>36                                   | 40 Position<br>Header<br>Pin No.<br>31<br>32<br>33<br>33<br>34                                                 |
| CA-248 F<br>DB37<br>Pin No.<br>1<br>20<br>2<br>21<br>3                                                                   | Pinout, 40 Position<br>Header<br>Pin No.<br>1<br>2<br>3<br>4<br>5                          |     | Header Pins     DB37     Pin No.     6     25     7     26     8                            | AO Position<br>Header<br>Pin No.<br>11<br>12<br>13<br>14<br>15                                                      |      | ally     DB37 Pin     No.     11     30     12     31     13                                 | 40 Position<br>Header<br>Pin No.<br>21<br>22<br>23<br>23<br>24<br>25                              | DB37 Pin<br>No.<br>16<br>35<br>17<br>36<br>18                             | 40 Position<br>Header<br>Pin No.<br>31<br>32<br>33<br>33<br>34<br>35                                           |
| CA-248 P<br>DB37<br>Pin No.<br>1<br>20<br>2<br>2<br>21<br>3<br>22                                                        | Pinout, 40 Position<br>Header<br>Pin No.<br>1<br>2<br>3<br>4<br>5<br>6                     |     | Header Pin     DB37     Pin No.     6     25     7     26     8     27                      | AO Position<br>Header<br>Pin No.<br>11<br>12<br>13<br>14<br>15<br>16                                                |      | DB37 Pin     No.     11     30     12     31     13     32                                   | 40 Position<br>Header<br>Pin No.<br>21<br>22<br>23<br>23<br>24<br>25<br>26                        | DB37 Pin<br>No.<br>16<br>35<br>17<br>36<br>18<br>37                       | 40 Position<br>Header<br>Pin No.<br>31<br>32<br>33<br>33<br>34<br>35<br>36                                     |
| CA-248 P<br>DB37<br>Pin No.<br>1<br>20<br>2<br>2<br>21<br>3<br>3<br>22<br>4                                              | Pinout, 40 Position<br>Header<br>Pin No.<br>1<br>2<br>3<br>4<br>5<br>6<br>7                |     | Header Pins     DB37     Pin No.     6     25     7     26     8     27     9               | AO Position<br>Header<br>Pin No.<br>11<br>12<br>13<br>14<br>15<br>16<br>17                                          |      | Ally<br>DB37 Pin<br>No.<br>11<br>30<br>12<br>31<br>13<br>32<br>14                            | 40 Position<br>Header<br>Pin No.<br>21<br>22<br>23<br>23<br>24<br>25<br>26<br>27                  | DB37 Pin<br>No.<br>16<br>35<br>17<br>36<br>18<br>37<br>37<br>19           | 40 Position<br>Header<br>Pin No.<br>31<br>32<br>33<br>33<br>34<br>35<br>36<br>37                               |
| CA-248 P<br>DB37<br>Pin No.<br>1<br>20<br>2<br>21<br>3<br>22<br>3<br>22<br>4<br>23                                       | Pinout, 40 Position<br>Header<br>Pin No.<br>1<br>2<br>3<br>4<br>5<br>6<br>7<br>8           |     | Header Pin     DB37<br>Pin No.     6     25     7     26     8     27     9     28          | AO Position<br>Header<br>Pin No.<br>11<br>12<br>13<br>14<br>15<br>16<br>17<br>18                                    |      | DB37 Pin     No.     11     30     12     31     13     32     14     33                     | 40 Position<br>Header<br>Pin No.     21     22     23     24     25     26     27     28          | DB37 Pin<br>No.<br>16<br>35<br>17<br>36<br>18<br>37<br>19<br>             | 40 Position<br>Header<br>Pin No.<br>31<br>32<br>33<br>33<br>34<br>35<br>36<br>37<br>38                         |
| CA-248 P<br>DB37<br>Pin No.<br>1<br>20<br>2<br>2<br>2<br>2<br>1<br>3<br>22<br>4<br>2<br>2<br>3<br>22<br>4<br>2<br>3<br>5 | Pinout, 40 Position<br>Header<br>Pin No.<br>1<br>2<br>3<br>4<br>5<br>6<br>7<br>8<br>8<br>9 |     | Header Pins     DB37     Pin No.     6     25     7     26     8     27     9     28     10 | Iisted Sequel     40 Position     Header     Pin No.     11     12     13     14     15     16     17     18     19 |      | DB37 Pin     DB37 Pin     No.     11     30     12     31     13     32     14     33     15 | 40 Position     Header     Pin No.     21     22     23     24     25     26     27     28     29 | DB37 Pin<br>No.<br>16<br>35<br>17<br>36<br>18<br>37<br>18<br>37<br>19<br> | 40 Position<br>Header<br>Pin No.<br>31<br>32<br>33<br>33<br>34<br>35<br>36<br>35<br>36<br>37<br>38<br>38<br>39 |

#### **Connecting Thermocouple Wires**

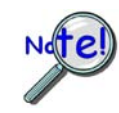

In DaqBoard/3000USB applications, thermocouples must be connected *differentially*. Failure to do so will result in false readings.

Differential connection is made as follows:

- (a) the red wire connects to the channel's Low (L) connector.
- (b) the second [color-coded] wire connects to the channel's High (H) connector.

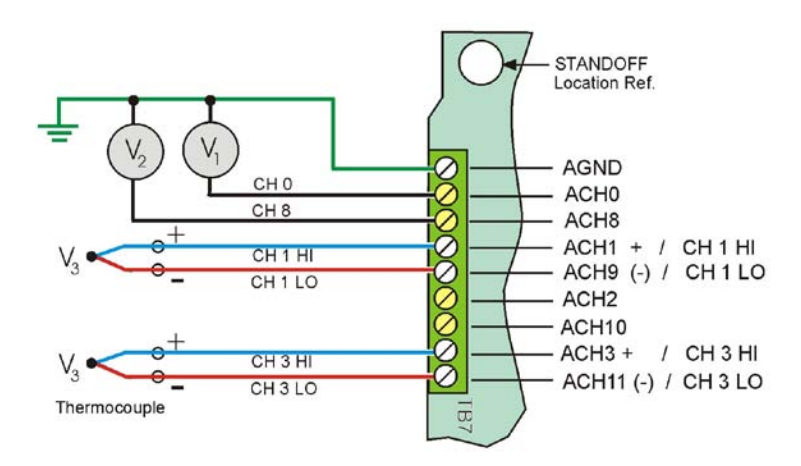

Single-Ended and Differential Connections to TB7

The figure shows voltage Single-ended connections for V1 (Channel 0) and V2 (Channel 8); it also shows V3 and V4, each resulting from a different thermocouple. In the case of V3 and V4, *Differential* mode is being used. The HI (+) line from the thermocouple is shown connected to Channel 1 HI; and the LO (negative) side is connected to Channel 1 LO. Notice that Channel 1 LO is the same screw terminal connection that would be used for CH 9 Single-Ended. V4 is connected in a similar manner (see figure).

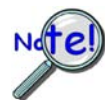

In DaqBoard/3000USB applications, thermocouples should only be connected in differential mode. Connecting thermocouples in single-ended mode can cause noise and false readings. Appendix B of the user's manual includes additional information.

# (3) Start DaqView

From Windows, open DaqView by double clicking on its icon, or use the Windows Desktop Start menu to access the program. You will find *DaqView* listed in the **Program** group (Use the desktop Start Menu / Programs to access the group).

Once the program is executed, software automatically identifies your device and brings up DaqView's *Main Window*. This window is discussed briefly in the following text, and in more detail in the *DaqView Manual* PDF included on the installation CD.

# (4) Configure the System

The Channel Setup window (first tab on lower portion of main window) displays the analog and scanned digital input channels and allows you to configure them.

| ∎≢     | £   |           |          |        |        | NON NOFF<br>NON NOFF<br>3 ON SOFF → |
|--------|-----|-----------|----------|--------|--------|-------------------------------------|
| CH     | On  | Туре      | Polarity | Label  | Units  | Reading                             |
| P1 0   | Yes | x2        | Bipolar  | CHOO   | V      | -5.000                              |
| P1 1   | Yes | x5        | Bipolar  | CH01   | V      | -2.000                              |
| P1 2   | Yes | x10       | Bipolar  | CH02   | V      | -1.000                              |
| P1 3   | Yes | x20       | Bipolar  | CH03   | V      | -0.500                              |
| P1 4   | Yes | x50       | Bipolar  | CH04   | V      | -0.200                              |
| P1 5   | Yes | x100      | Bipolar  | CH05   | V      | -0.100                              |
| P1 6   | Yes | x1        | Bipolar  | CH06   | V      | -8.525                              |
| P1 7   | Yes | x2        | Bipolar  | CH07   | V      | -5.000                              |
| P1 8   | Yes | x5        | Bipolar  | CH08   | V      | -2.000                              |
| P1 9   | Yes | x10       | Bipolar  | CH09   | V      | -1.000                              |
| P1 10  | Yes | x20       | Bipolar  | CH10   | V      | -0.500                              |
| P1 11  | Yes | x50       | Bipolar  | CH11   | V      | -0.200                              |
| P1 12  | Yes | x100      | Bipolar  | CH12   | V      | -0.100                              |
| P1 13  | Yes | x1        | Bipolar  | CH13   | V      | -5.323                              |
| P1 14  | Yes | x2        | Bipolar  | CH14   | V      | -5.000                              |
| P1 15  | Yes | x5        | Bipolar  | CH15   | V      | -2.000                              |
| P2 A   | Yes | Digital 8 | n/a      | P2 A   | Counts | 255                                 |
| P2 B   | Yes | Digital 8 | n/a      | P2 B   | Counts | 255                                 |
| P2 C   | Yes | Digital 8 | n/a      | P2 C   | Counts | 255                                 |
| P3 CT0 | Yes | CT16      | n/a      | CNT LO | Counts | 0                                   |
| P3 CT0 | Yes | CT16      | n/a      | CNT HO | Counts | 0                                   |
| P3 CT1 | Yes | CT16      | n/a      | CNT L1 | Counts | 0                                   |
| P3_CT1 | Yes | CT16      | n/a      | CNT H1 | Counts | 0                                   |

Channel Setup Tab Selected

Selecting the second tab of the main window displays the Acquisition Setup window, used to set triggering and configure the scan. These settings will be used when an acquisition to disk is started.

| frigger Ev                                |                                  |
|-------------------------------------------|----------------------------------|
| inggor e r                                | Manual Trigger                   |
|                                           |                                  |
| it <u>o</u> p Ever                        | it -                             |
| it <u>o</u> p Ever<br>iource:             | Number of Scans Scan Count 5,000 |
| it <u>o</u> p Ever<br>iource:<br>ican Con | Number of Scans Scan Count 5,000 |

Acquisition Tab Selected

**Note**: The *Data Destination window* (not shown) lets you designate the directory for acquired data and the desired file formats.

# (5) Collect Data

Click the Enable Readings Column button (17), or the Start All Indicators button (5); the data acquisition begins and the *readings* column becomes active. Click the Acquire button (12) to send the data to disk.

| <u>File E</u> dit <u>D</u> ata <u>W</u> i                                                    | ndow <u>D</u> ev          | vice <u>H</u> elp     |               |                    |            |        |  |  |
|----------------------------------------------------------------------------------------------|---------------------------|-----------------------|---------------|--------------------|------------|--------|--|--|
| 10 10 15 12<br>0 10 10 15 12<br>1 10 10 10 15 12<br>1 10 10 10 10 10 10 10 10 10 10 10 10 10 | 4<br>cquisitio <u>n</u> S | 5<br>6<br>etup   Data | Pa Desumation | <b>V→</b> 🖁<br>8 9 | <b>%</b> ₹ | 12     |  |  |
| Analog & Scanned Digital Inputs                                                              |                           |                       |               |                    |            |        |  |  |
|                                                                                              |                           |                       |               |                    |            |        |  |  |
| СН СН                                                                                        | On                        | Туре                  | Polarity      | Label              | Units      |        |  |  |
| P1 0                                                                                         | Yes                       | x2                    | Bipolar       | CHOO               | V          | -5.000 |  |  |
| P1 1                                                                                         | Yes                       | x5                    | Bipolar       | CH01               | V          | -2.000 |  |  |
| P1 2                                                                                         | Yes                       | x10                   | Bipolar       | CH02               | V          | -1.000 |  |  |

DaqView Main WindowChannel Setup Tab Selected

| Mair | Main Window, a Brief Description of Button Control Functions |                                                                                                    |  |  |  |  |
|------|--------------------------------------------------------------|----------------------------------------------------------------------------------------------------|--|--|--|--|
| #    | ltem                                                         | Description                                                                                                    |  |  |  |  |
| 1    | Scope                                                        | Brings up a window from which Scope and/or Chart displays can be configured and used for analyzing data in relation to x and y axes.                                                                                                    |  |  |  |  |
| 2    | Bar Graph Meters                                             | Displays a bar graph meter.                                                                                                    |  |  |  |  |
| 3    | Analog Meters                                                | Displays an analog dial meter.                                                                                                    |  |  |  |  |
| 4    | Digital Meters                                               | Displays a digital meter.                                                                                                    |  |  |  |  |
| 5    | Start All Indicators                                         | Starts displaying data in the Reading column and any open Chart or Meters window.                                                                                                    |  |  |  |  |
| 6    | Stop All Indicators                                          | Stops displaying data in the Reading column and any open Chart or Meters window.                                                                                                    |  |  |  |  |
| 7    | View File Data                                               | Launches an independent post-data acquisition program, such as PostView, if installed.<br>The data acquisition CD includes a PDF version of the post data acquisition document.                                                                                                    |  |  |  |  |
| 8    | Analog Output                                                | Displays the Analog Output window of the available DAC channels.                                                                                                    |  |  |  |  |
| 9    | Digital I/O                                                  | Displays the Digital I/O window.                                                                                                    |  |  |  |  |
| 10   | Counter/Timer                                                | Displays the Counter/Timer window.                                                                                                    |  |  |  |  |
| 11   | Waveform & Pattern<br>Output                                 | Displays the Arbitrary Waveform and Streamed Output windows.                                                                                                    |  |  |  |  |
| 12   | Acquire                                                      | Activates an acquisition of data to a file.                                                                                                    |  |  |  |  |
| 13   | Show ALL Channels                                            | Expands Analog & Scanned Digital Inputs spreadsheet to show all channels, whether active or not.                                                                                                    |  |  |  |  |
| 14   | Hide INACTIVE<br>Channels                                    | Condenses the Analog & Scanned Digital Inputs spreadsheet, to hide channels that are inactive.                                                                                                    |  |  |  |  |
| 15   | Turn All Visible<br>Channels ON                              | Turns all visible channels ON. Hidden channels will remain off.                                                                                                    |  |  |  |  |
| 16   | Turn All Channels<br>OFF                                     | Turns all the channels OFF.                                                                                                    |  |  |  |  |
| 17   | Channel Reading                                              | A toggle button that enables [or disables] the Channel Reading column of the Analog and<br>Scanned Digital Input spreadsheet. Some windows require the Channel Reading column<br>to be disabled when changing channels or other parameters. This command is also<br>available from the Data pull-down menu. |  |  |  |  |

Click one of the toolbar's display icon buttons to see your data in the form of a scope or meter display. Button (1) brings up the scope window, which allows you to set up a scope and chart displays; buttons 2, 3, and 4 are for: bar graph meters, analog meters, and digital meters, respectively.

# **Customer Assistance**

To report problems and receive support, call your service representative. Before calling for assistance, please refer to the portions of the *DaqBoard/3000USB User's Manual* that are relevant to your situation.

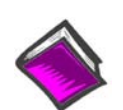

#### **Reference Notes**:

• Refer to the *DaqView* PDF for information regarding that application.

- Refer to the *DaqBoard/3000USB Series Users Manual* PDF for hardware related information, including pinouts and block diagrams.
- The default location for PDF documentation is in the Programs group, which can be accessed from the Windows Desktop.
- The PDFs can also be accessed directly from the Data Acquisition CD via the <View PDFs> button on the opening splash screen.
- The PDFs can also be accessed from our web site.

When you call, please have the following information available:

- Hardware model numbers
- Serial Numbers
- Software version numbers for DaqView
- Windows Operating System
- Type of computer and features

When returning equipment use original shipping containers or equivalent to prevent shipping damage. In addition to the above information, please be sure to include:

- The return authorization number (we provide you with this number after you contact us)
- The name and phone number of an individual who can discuss the problems encountered
- Any special instructions regarding return shipping
- A copy of troubleshooting notes and comments on tests performed and all problem-related conditions.

Measurement Computing Corp., 10 Commerce Way., Norton, MA 02766 phone: (508) 946-5100; e-mail: <u>info@mccdaq.com</u>; <u>www.mccdaq.com</u>